# DOKUMEN SISTEM INFORMASI PENGELOLAAN ADMINISTRASI UMUM

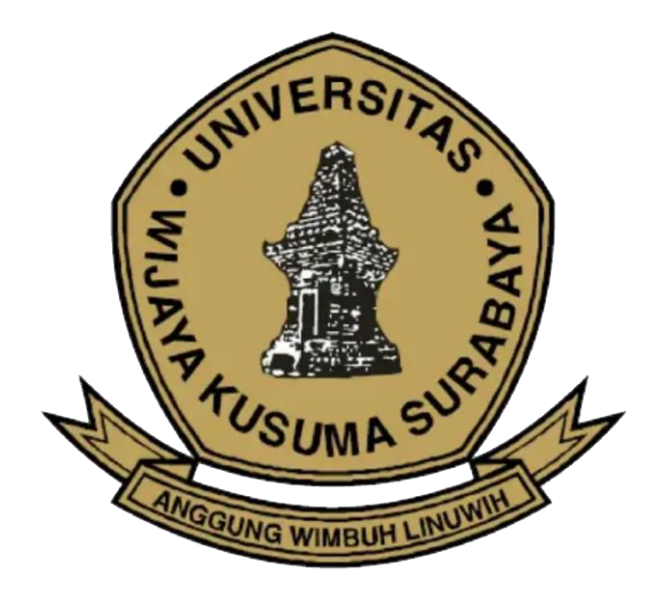

# UNIT PENGELOLA TEKNIS TEKNOLOGI INFORMASI DAN KOMUNIKASI (UPT-TIK) UNIVERSITAS WIJAYA KUSUMA SURABAYA

### Modul Laporan Transaksi Jurnal MA per Unit

Modul ini digunakan untuk melihat informasi terkait laporan transaksi jurnal MA per unit pada Universitas Wijaya Kusuma Surabaya.

• Pilih modul Laporan Transaksi Jurnal MA per Unit pada Menu Keuangan, sampai muncul menu seperti dibawah

| File | View       | Tools A | bout                              |      |                                                                             |                  |                   |
|------|------------|---------|-----------------------------------|------|-----------------------------------------------------------------------------|------------------|-------------------|
| Me 1 | 🐞 Welc     | ome 😢   | Laporan Transaksi Jurnal $\times$ |      |                                                                             |                  |                   |
| 5    |            |         |                                   |      | Laporan Transaksi Jurnal MA per Unit                                        |                  |                   |
|      | Kode M     | A:      | ~                                 |      | Tahun: 2020 v Bulan: September v s.d. September v Unit Kerja: Universitas v | Plafon :         | 0,00              |
|      | No.        | Tanggal | Nomor SPMU                        | M.A. | Uralan                                                                      | Pendapatan (Rp.) | Pengeluaran (Rp.) |
|      |            |         |                                   |      |                                                                             |                  |                   |
|      |            |         |                                   |      |                                                                             |                  |                   |
|      |            |         |                                   |      |                                                                             |                  |                   |
|      |            |         |                                   |      |                                                                             |                  |                   |
|      |            |         |                                   |      |                                                                             |                  |                   |
|      |            |         |                                   |      |                                                                             |                  |                   |
|      | -          |         |                                   |      |                                                                             |                  |                   |
|      |            |         |                                   |      |                                                                             |                  |                   |
| -    |            |         |                                   |      |                                                                             |                  |                   |
|      |            |         |                                   |      |                                                                             |                  |                   |
|      |            |         |                                   |      |                                                                             |                  |                   |
|      |            |         |                                   |      |                                                                             |                  |                   |
|      |            |         |                                   |      |                                                                             |                  |                   |
|      |            |         |                                   |      |                                                                             |                  |                   |
|      |            |         |                                   |      |                                                                             |                  |                   |
|      |            |         |                                   |      |                                                                             |                  |                   |
|      |            |         |                                   |      |                                                                             |                  |                   |
|      |            |         |                                   |      |                                                                             |                  |                   |
|      |            |         |                                   |      |                                                                             |                  |                   |
|      |            |         |                                   |      |                                                                             |                  |                   |
|      |            |         |                                   |      |                                                                             |                  |                   |
|      | <b>e</b> a | tak     |                                   |      | Jumlah :                                                                    | 0,00             | 0,00              |
|      |            |         |                                   |      | Saldo Akhir :                                                               | 0,00             | 0,00              |
|      |            |         |                                   |      | Balance :                                                                   | 0,00             | 0,00              |
|      |            |         |                                   |      | Sisa Plafon :                                                               |                  | 0,00              |

Tampilan dari modul Laporan Transaksi Jurnal MA per Unit

- Pada modul ini menyediakan informasi berupa rincian laporan transaksi jurnal MA per unit pada Universitas Wijaya Kusuma Surabaya
- Masukkan kode MA pada kolom Kode MA

| File | View  | Tools A | bout                         |      |                                                                             |                  |                   |
|------|-------|---------|------------------------------|------|-----------------------------------------------------------------------------|------------------|-------------------|
| ă 🇯  | Welco | me 😢    | ) Laporan Transaksi Jurnal 🗙 |      |                                                                             |                  |                   |
| 5    |       |         |                              |      | Laporan Transaksi Jurnal MA per Unit                                        |                  |                   |
| Ко   | de MA |         | ~                            |      | Tahun: 2020 v Bulan: September v s.d. September v Unit Kerja: Universitas v | Plafon :         | 0,00              |
| N    | o.    | Tanggal | Nomor SPMU                   | M.A. | Uraian                                                                      | Pendapatan (Rp.) | Pengeluaran (Rp.) |
|      |       |         |                              |      |                                                                             |                  |                   |
|      | _     |         |                              |      |                                                                             |                  |                   |
|      | -     |         |                              |      |                                                                             | -                |                   |
|      |       |         |                              |      |                                                                             |                  |                   |
|      |       |         |                              |      |                                                                             |                  |                   |
|      | _     |         |                              |      |                                                                             |                  |                   |
| -    | -     |         |                              |      |                                                                             |                  |                   |
|      |       |         |                              |      |                                                                             |                  |                   |
| -    |       |         |                              |      |                                                                             |                  |                   |
|      |       |         |                              |      |                                                                             |                  |                   |
|      |       |         |                              |      |                                                                             |                  |                   |
|      |       |         |                              |      |                                                                             |                  |                   |
|      | _     |         |                              |      |                                                                             |                  |                   |
|      | -     |         |                              |      |                                                                             | -                |                   |
|      |       |         |                              |      |                                                                             |                  |                   |
|      |       |         |                              |      |                                                                             |                  |                   |
|      | _     |         |                              |      |                                                                             |                  |                   |
|      | -     |         |                              |      |                                                                             |                  |                   |
|      |       |         |                              |      |                                                                             |                  |                   |
|      | _     |         |                              |      |                                                                             |                  |                   |
|      |       |         |                              |      |                                                                             |                  |                   |
|      |       | ak      |                              |      | : dalmut                                                                    | 0,00             | 0,00              |
| 1    | e ces |         |                              |      | Saldo Akhir :                                                               | 0,00             | 0,00              |
|      |       |         |                              |      | Balance :                                                                   | 0,00             | 0,00              |
|      |       |         |                              |      | Sisa Plafon :                                                               |                  | 0,00              |

• Untuk menampilkan data berdasarkan kategori yang diinginkan, pengguna dapat melakukan pencarian berdasarkan kategori yang ada pada modul

| File | Viev   | v Tools A | bout                       |      |                                                                             |                  |                   |
|------|--------|-----------|----------------------------|------|-----------------------------------------------------------------------------|------------------|-------------------|
| 5    | Wel    | come 😢    | Laporan Transaksi Jurnal 🗙 |      |                                                                             |                  |                   |
| 2    |        |           |                            |      | Lanoran Transaksi Jurnal MA nor Unit                                        |                  |                   |
|      |        |           |                            |      | _                                                                           |                  |                   |
|      | Kode N | 1A:       | ~                          |      | Tahun: 2020 v Bulan: September v s.d. September v Unit Kerja: Universitas v | Plafon :         | 0,00              |
|      | No.    | Tanggal   | Nomor SPMU                 | M.A. | Uralan                                                                      | Pendapatan (Rp.) | Pengeluaran (Rp.) |
|      |        |           |                            |      |                                                                             |                  |                   |
|      |        |           |                            |      |                                                                             |                  |                   |
|      |        |           |                            |      |                                                                             |                  |                   |
|      |        |           |                            |      |                                                                             |                  |                   |
|      |        |           |                            |      |                                                                             |                  |                   |
|      |        |           |                            |      |                                                                             |                  |                   |
|      |        |           |                            |      |                                                                             |                  |                   |
|      |        |           |                            |      |                                                                             |                  |                   |
|      |        |           |                            |      |                                                                             |                  |                   |
|      |        |           |                            |      |                                                                             |                  |                   |
|      |        |           |                            |      |                                                                             |                  |                   |
|      |        |           |                            |      |                                                                             |                  |                   |
|      |        |           |                            |      |                                                                             |                  |                   |
|      |        |           |                            |      |                                                                             |                  |                   |
|      |        |           |                            |      |                                                                             |                  |                   |
|      |        |           |                            |      |                                                                             |                  |                   |
|      |        |           |                            |      |                                                                             |                  |                   |
|      |        |           |                            |      |                                                                             |                  |                   |
|      |        |           |                            |      |                                                                             |                  |                   |
|      |        |           |                            |      |                                                                             |                  |                   |
|      |        |           |                            |      |                                                                             |                  |                   |
|      |        |           |                            |      |                                                                             |                  |                   |
|      |        |           |                            |      |                                                                             |                  |                   |
|      |        |           |                            |      |                                                                             |                  |                   |
|      |        |           |                            |      |                                                                             |                  |                   |
|      |        |           |                            |      |                                                                             |                  |                   |
|      | -      | otak      |                            |      | : relamut                                                                   | 0,00             | 0,00              |
|      | 9.0    | e tax     |                            |      | Saldo Akhir :                                                               | 0.00             | 0.00              |
|      |        |           |                            |      | Balance :                                                                   | 0,00             | 0,00              |
|      |        |           |                            |      | Sika Plafon :                                                               |                  | 0.00              |
|      |        |           |                            |      |                                                                             | L                | 6,60              |

• Modul akan menampilkan laporan serta terdapat informasi terkait jumlah dan sisa plafon

| File       | View Tools | About                          |      |                                                                                   |               |                  |                   |
|------------|------------|--------------------------------|------|-----------------------------------------------------------------------------------|---------------|------------------|-------------------|
| <u>N</u> 🗯 | Welcome    | 🐑 Laporan Transaksi Jurnal 🛛 🗙 |      |                                                                                   |               |                  | -                 |
| É          |            |                                |      | Laporan Transaksi Jurnal MA per Unit                                              |               |                  |                   |
|            |            |                                |      | These AND a fields for both and a first sector a stability of the first sector is |               | Disfan .         | 0.00              |
| KO         | de MA :    | ~                              |      | tanun: 2020 V Bulan: September V s.d. September V Unit Kerja: Universitas V       |               | Platon :         | 0,00              |
| N          | o. Tanggal | Nomor SPMU                     | M.A. | Uralan                                                                            |               | Pendapatan (Rp.) | Pengeluaran (Rp.) |
|            |            |                                |      |                                                                                   |               |                  |                   |
|            |            |                                |      |                                                                                   |               |                  |                   |
|            |            |                                |      |                                                                                   |               |                  |                   |
|            |            |                                |      |                                                                                   |               |                  |                   |
|            |            |                                |      |                                                                                   |               |                  |                   |
|            |            |                                |      |                                                                                   |               |                  |                   |
|            |            |                                |      |                                                                                   |               |                  |                   |
| _          |            |                                |      |                                                                                   |               |                  |                   |
|            |            |                                |      |                                                                                   |               |                  |                   |
|            |            |                                |      |                                                                                   |               |                  |                   |
|            |            |                                |      |                                                                                   |               |                  |                   |
|            |            |                                |      |                                                                                   |               |                  |                   |
|            |            |                                |      |                                                                                   |               |                  |                   |
|            |            |                                |      |                                                                                   |               |                  |                   |
|            |            |                                |      |                                                                                   |               |                  |                   |
| -          |            |                                |      |                                                                                   |               |                  |                   |
|            |            |                                |      |                                                                                   |               |                  |                   |
|            |            |                                |      |                                                                                   |               |                  |                   |
|            |            |                                |      |                                                                                   |               |                  |                   |
|            |            |                                |      |                                                                                   |               |                  |                   |
|            |            |                                |      |                                                                                   |               |                  |                   |
|            |            |                                |      |                                                                                   |               |                  |                   |
|            |            |                                |      |                                                                                   |               |                  |                   |
|            |            |                                |      |                                                                                   |               |                  |                   |
|            |            |                                |      |                                                                                   | _             |                  |                   |
|            | Cetak      |                                |      |                                                                                   | Jumlah :      | 0,00             | 0,00              |
|            |            |                                |      |                                                                                   | Saldo Akhir : | 0,00             | 0,00              |
|            |            |                                |      |                                                                                   | Balance :     | 0,00             | 0,00              |
|            |            |                                |      |                                                                                   | Sisa Plafon : |                  | 0,00              |

• Untuk mencetak informasi yang ditampilkan pada modul, pilih dan klik tombol Cetak

| <b>9</b> S | IEMA            |                            |      |                                                                           |               |                  | - 0 ×             |
|------------|-----------------|----------------------------|------|---------------------------------------------------------------------------|---------------|------------------|-------------------|
| Fil        | le View Tools / | bout                       |      |                                                                           |               |                  |                   |
| ME         | 🇌 Welcome 🚺     | ) Laporan Transaksi Jurnal |      |                                                                           |               |                  |                   |
| 15         |                 |                            |      | Laporan Transaksi Jurnal MA per Unit                                      |               |                  |                   |
|            | Kode MA :       | ~                          |      | Tahun: 2020 v Bulan: September v s.d. September v Unit Kerja: Universitas | ~             | Plafon :         | 0,00              |
|            | No. Tanggal     | Nomor SPMU                 | M.A. | Uralan                                                                    |               | Pendapatan (Rp.) | Pengeluaran (Rp.) |
|            |                 |                            |      |                                                                           |               |                  |                   |
|            |                 |                            |      |                                                                           |               |                  |                   |
|            |                 |                            |      |                                                                           |               |                  |                   |
|            |                 |                            |      |                                                                           |               |                  |                   |
|            |                 |                            |      |                                                                           |               |                  |                   |
|            |                 |                            |      |                                                                           |               |                  |                   |
|            |                 |                            |      |                                                                           |               |                  |                   |
|            |                 |                            |      |                                                                           |               |                  |                   |
|            |                 |                            |      |                                                                           |               |                  |                   |
|            |                 |                            |      |                                                                           |               |                  |                   |
|            |                 |                            |      |                                                                           |               |                  |                   |
|            |                 |                            |      |                                                                           |               |                  |                   |
|            |                 |                            |      |                                                                           |               |                  |                   |
|            |                 |                            |      |                                                                           |               |                  |                   |
|            |                 |                            |      |                                                                           |               |                  |                   |
|            |                 |                            |      |                                                                           |               |                  |                   |
|            |                 |                            |      |                                                                           |               |                  |                   |
|            |                 |                            |      |                                                                           |               |                  |                   |
|            |                 |                            |      |                                                                           |               |                  |                   |
|            |                 |                            |      |                                                                           |               |                  |                   |
|            |                 |                            |      |                                                                           |               |                  |                   |
|            |                 |                            |      |                                                                           |               |                  |                   |
|            |                 |                            |      |                                                                           |               |                  |                   |
|            |                 |                            |      |                                                                           |               |                  |                   |
|            |                 |                            |      |                                                                           |               |                  |                   |
|            | _               |                            |      |                                                                           |               |                  |                   |
|            |                 |                            |      |                                                                           |               |                  |                   |
|            |                 |                            |      |                                                                           |               |                  |                   |
|            |                 |                            |      |                                                                           | too tab.      |                  |                   |
|            | 👼 Cetak         |                            |      |                                                                           | Jumlah :      | 0,00             | 0,00              |
|            |                 |                            |      |                                                                           | Saldo Akhir : | 0,00             | 0,00              |
|            |                 |                            |      |                                                                           | Balance :     | 0,00             | 0,00              |
|            |                 |                            |      |                                                                           | Sisa Plafon : |                  | 0,00              |
|            |                 |                            |      |                                                                           |               |                  |                   |

#### Modul Laporan Transaksi Jurnal per Unit

Modul ini digunakan untuk menampilkan informasi terkait Laporan Transaksi Jurnal per Unit pada Universitas Wijaya Kusuma Surabaya.

• Pilih modul Laporan Transaksi Jurnal per Unit pada Menu Keuangan, sampai muncul menu seperti dibawah

| File | Viev       | v Tools A                                                                | About                        |               |                         |                  |                   |  |
|------|------------|--------------------------------------------------------------------------|------------------------------|---------------|-------------------------|------------------|-------------------|--|
| MEP  | 🎁 We       | lcome 🤇                                                                  | 🕽 Laporan Transaksi Jurnal 🥫 | Laporan Trans | aki Amat p., 🛞          |                  |                   |  |
| =    |            | Laporan Transaksi Jurnal per Unit                                        |                              |               |                         |                  |                   |  |
|      |            | Tahun 2020 V Bulan Sentember V Sd. Sentember V Unit Kerla Universities V |                              |               |                         |                  |                   |  |
|      | No         | Tanggal                                                                  | Nomer SDMU                   | MA            |                         | Rondanatan (Ro.) | Dongolupron (Ro.) |  |
|      | NO.        | ianggai                                                                  | Nomer SPARE                  | in A.         | Uneren -                | Pendapatan (np.) | Pengeluaran (hp.) |  |
|      |            |                                                                          |                              |               |                         |                  |                   |  |
|      |            |                                                                          |                              |               |                         |                  |                   |  |
|      |            |                                                                          |                              |               |                         |                  |                   |  |
|      |            |                                                                          |                              |               |                         |                  |                   |  |
|      |            |                                                                          |                              |               |                         |                  |                   |  |
|      |            |                                                                          |                              |               |                         |                  |                   |  |
|      |            |                                                                          |                              |               |                         |                  |                   |  |
|      |            |                                                                          |                              |               |                         |                  |                   |  |
|      |            |                                                                          |                              |               |                         |                  |                   |  |
|      |            |                                                                          |                              |               |                         |                  |                   |  |
|      |            |                                                                          |                              |               |                         |                  |                   |  |
|      |            |                                                                          |                              |               |                         |                  |                   |  |
|      |            |                                                                          |                              |               |                         |                  |                   |  |
|      |            |                                                                          |                              |               |                         |                  |                   |  |
|      |            |                                                                          |                              |               |                         |                  |                   |  |
|      |            |                                                                          |                              |               |                         |                  |                   |  |
|      |            |                                                                          |                              |               |                         |                  |                   |  |
|      |            |                                                                          |                              |               |                         |                  |                   |  |
|      |            |                                                                          |                              |               |                         |                  |                   |  |
|      |            |                                                                          |                              |               |                         |                  |                   |  |
|      |            |                                                                          |                              |               |                         |                  |                   |  |
|      |            |                                                                          |                              |               |                         |                  |                   |  |
|      |            |                                                                          |                              |               |                         |                  |                   |  |
|      |            |                                                                          |                              |               |                         |                  |                   |  |
|      | -          |                                                                          |                              |               | lumlah -                | 0.00             | 0.00              |  |
|      | <b>D</b> 0 | letak                                                                    |                              |               | Summar<br>Salada        | 0,00             | 0,00              |  |
|      |            |                                                                          |                              |               | autoranii -<br>Balane - | 0,00             | 0,00              |  |
|      |            |                                                                          |                              |               | Deartive :              | 0,00             | 0,00              |  |
|      |            |                                                                          |                              |               | uninine -               | 0,00             |                   |  |

Tampilan Laporan Transaksi Jurnal per Unit

- Pada modul ini menyediakan informasi berupa rincian Laporan Transaksi Jurnal per Unit pada Universitas Wijaya Kusuma Surabaya
- Untuk menampilkan data berdasarkan kategori yang diinginkan, pengguna dapat melakukan pencarian berdasarkan kategori yang ada pada modul

| File | viev | v Tools | About                      |                   |                                                                             |                  |                   |
|------|------|---------|----------------------------|-------------------|-----------------------------------------------------------------------------|------------------|-------------------|
| M    | 🌞 We | lcome   | 🔒 Laporan Transaksi Jurnal | 🕑 Laporan Transak | i Aurial p. – ×                                                             |                  |                   |
| S    |      |         |                            |                   | Lanoran Transaksi lurnal ner Unit                                           |                  |                   |
|      |      |         |                            |                   |                                                                             |                  |                   |
|      |      |         |                            |                   | Tahun: 2020 V Bulan: September V s.d. September V Unit Kerja: Universitas V |                  |                   |
|      | No.  | Tanggal | Nomor SPMU                 | M.A.              | Uraian                                                                      | Pendapatan (Rp.) | Pengeluaran (Rp.) |
|      |      |         |                            |                   |                                                                             |                  |                   |
|      |      |         |                            |                   |                                                                             |                  |                   |
|      |      |         |                            | _                 |                                                                             |                  |                   |
|      |      |         |                            |                   |                                                                             |                  |                   |
|      |      |         |                            |                   |                                                                             |                  |                   |
|      |      |         |                            |                   |                                                                             |                  |                   |
|      |      |         |                            |                   |                                                                             |                  |                   |
|      |      |         |                            | _                 |                                                                             |                  |                   |
|      |      |         |                            | _                 |                                                                             |                  |                   |
|      |      |         |                            |                   |                                                                             |                  |                   |
|      |      |         |                            |                   |                                                                             |                  |                   |
|      |      |         |                            |                   |                                                                             |                  |                   |
|      |      |         |                            |                   |                                                                             |                  |                   |
|      |      |         |                            |                   |                                                                             |                  |                   |
|      |      |         |                            |                   |                                                                             |                  |                   |
|      |      |         |                            |                   |                                                                             |                  |                   |
|      |      |         |                            |                   |                                                                             |                  |                   |
|      |      |         |                            |                   |                                                                             |                  |                   |
|      |      |         |                            |                   |                                                                             |                  |                   |
|      |      |         |                            |                   |                                                                             |                  |                   |
|      |      |         |                            |                   |                                                                             |                  |                   |
|      |      |         |                            |                   |                                                                             |                  |                   |
|      |      |         |                            |                   |                                                                             |                  |                   |
|      |      |         |                            |                   |                                                                             |                  |                   |
|      |      |         |                            |                   |                                                                             |                  |                   |
|      |      |         |                            |                   |                                                                             |                  |                   |
|      |      |         |                            |                   |                                                                             |                  |                   |
|      |      |         |                            |                   |                                                                             |                  |                   |
|      | 8    | otak    |                            |                   | : halmut                                                                    | 0,00             | 0,00              |
|      |      |         |                            |                   | Saldo Akhir:                                                                | 0,00             | 0,00              |
|      |      |         |                            |                   | Balance :                                                                   | 0,00             | 0,00              |

Jumlah

o Akhir

0,00

0,00 0,00

|     |            |            |     | Laporan Transaksi Jurnal per Unit                                           |                  |             |
|-----|------------|------------|-----|-----------------------------------------------------------------------------|------------------|-------------|
|     |            |            |     | Tahun: 2020 v Bulan: September v s.d. September v Unit Kerja: Universitas v |                  |             |
| No. | Tanggal No | mor SPMU N | A.N | Uraian                                                                      | Pendapatan (Rp.) | Pengeluarar |
|     |            |            |     |                                                                             |                  |             |
|     |            |            |     |                                                                             |                  |             |
|     |            |            |     |                                                                             |                  |             |
|     |            |            |     |                                                                             |                  |             |
|     |            |            |     |                                                                             |                  |             |
|     |            |            |     |                                                                             |                  |             |
|     |            |            |     |                                                                             |                  |             |
|     |            |            |     |                                                                             |                  |             |
|     |            |            |     |                                                                             |                  |             |
|     |            |            |     |                                                                             |                  |             |
|     |            |            |     |                                                                             |                  |             |
|     |            |            |     |                                                                             |                  |             |
|     |            |            |     |                                                                             |                  |             |
|     |            |            |     |                                                                             |                  |             |
|     |            |            |     |                                                                             |                  |             |
|     |            |            |     |                                                                             |                  |             |
|     |            |            |     |                                                                             |                  |             |
|     |            |            |     |                                                                             |                  |             |
|     |            |            |     |                                                                             |                  |             |
|     |            |            |     |                                                                             |                  |             |
|     |            |            |     |                                                                             |                  |             |

• Modul akan menampilkan laporan serta terdapat informasi terkait jumlah, saldo akhir, dan balance

• Untuk mencetak informasi yang ditampilkan pada modul, pilih dan klik tombol Cetak

🖨 Cetak

| File | View Tools | About                      |                |                                                                                                    |                  |                   |
|------|------------|----------------------------|----------------|----------------------------------------------------------------------------------------------------|------------------|-------------------|
| × 🗯  | Welcome    | 😔 Laporan Transaksi Jurnal | 🕘 Laporan Tran | saksi Jumal p X                                                                                                    |                  |                   |
| E    |            |                            |                | Lanoran Transaksi Jurnal per Unit                                                                                           |                  |                   |
|      |            |                            |                |                                                                                                    |                  |                   |
|      |            |                            |                | Tahun:       2020       V       Bulan:       September       V       S.d.       September       V       Universitas       V |                  |                   |
| N    | o. Tanggal | Nomor SPMU                 | M.A.           | Uralan                                                                                                    | Pendapatan (Rp.) | Pengeluaran (Rp.) |
|      |            |                            |                |                                                                                                    |                  |                   |
|      |            |                            |                |                                                                                                    |                  |                   |
|      |            |                            |                |                                                                                                    |                  |                   |
|      |            |                            |                |                                                                                                    |                  |                   |
|      |            |                            |                |                                                                                                    |                  |                   |
|      |            |                            |                |                                                                                                    |                  |                   |
|      |            |                            |                |                                                                                                    |                  |                   |
|      |            |                            |                |                                                                                                    |                  |                   |
|      |            |                            |                |                                                                                                    |                  |                   |
|      |            |                            |                |                                                                                                    |                  |                   |
|      |            |                            |                |                                                                                                    |                  |                   |
|      |            |                            |                |                                                                                                    |                  |                   |
|      |            |                            |                |                                                                                                    |                  |                   |
|      |            |                            |                |                                                                                                    |                  |                   |
|      |            |                            |                |                                                                                                    |                  |                   |
|      |            |                            |                |                                                                                                    |                  |                   |
|      |            |                            |                |                                                                                                    |                  |                   |
|      |            |                            |                |                                                                                                    |                  |                   |
|      |            |                            |                |                                                                                                    |                  |                   |
|      |            |                            |                |                                                                                                    |                  |                   |
|      |            |                            |                |                                                                                                    |                  |                   |
|      |            |                            |                |                                                                                                    |                  |                   |
|      |            |                            |                |                                                                                                    |                  |                   |
|      |            |                            |                |                                                                                                    |                  |                   |
|      |            |                            |                |                                                                                                    |                  |                   |
|      | _          |                            |                |                                                                                                    |                  |                   |
|      |            |                            |                |                                                                                                    |                  |                   |
|      |            |                            |                |                                                                                                    |                  |                   |
|      | · ·        |                            |                | -                                                                                                    |                  |                   |
|      | Cetak      |                            |                | - Animut                                                                                                    | 0,00             | 0,00              |
| Ľ    |            |                            |                | Saldo Akhir :                                                                                                    | 0,00             | 0,00              |
|      |            |                            |                | Balance :                                                                                                    | 0,00             | 0,00              |

## Modul Mata Anggaran Pengeluaran per Tahun

Modul ini digunakan untuk menampilkan informasi terkait Mata Anggaran Pengeluaran per Tahun pada Universitas Wijaya Kusuma Surabaya.

• Pilih modul **Mata Anggaran Pengeluaran per Tahun** pada Menu **Keuangan**, sampai muncul menu seperti dibawah

| File View  | iools About                                                                                                    |                |
|------------|----------------------------------------------------------------------------------------------------|----------------|
| S 🤲 Welcom | 🔷 Laoona Taonaki lumal 🔷 Laoona Taonaki lumala 👘 Mata Aonanan Benedur. 🗶                                                                                                    |                |
| 2          |                                                                                                    |                |
|            | Mata Anggaran Pengeluaran per Tahun                                                                                                    |                |
| Linit Ke   | The state of the state of the s | Tahua 2020     |
| Unit Ke    | jeli Totel UVNS v Jenis: Janun Akademik v                                                                                                    | 1anun : 2020 V |
| Plafon     | lekap per Tahun per Bulan ini                                                                                                    |                |
| KODE MA    | MATA ANGGARAN                                                                                                    | PLAFON         |
| 2.01.01    | Riava Tatan Muka Dosen Luar Riasa                                                                                                    | 0              |
| 2 01 02    | Bisus Kelahihan Jam Manajar Docen Tatan                                                                                                    | 0              |
| 2.01.03    | bege necessaria an mengagia bolan relegia<br>Raza Onerati dan Pernutakaan                                                                                                    | 0              |
| 2.01.04    | Baya Ulian Tongah Semester (UTS)                                                                                                    | 0              |
| 2.01.05    | Baya Ulian Akhir Semester (UAS)                                                                                                    | 0              |
| 2.01.05    | Baya Praktikum di Laboratorium Fakultas Kedokteran                                                                                                    | 0              |
| 2.01.07    | Baya Penuniane Akademik                                                                                                    | 0              |
| 2.01.08    | Baya Penulisan Karya Ilmiah                                                                                                    | 0              |
| 2.01.09    | Biava Seminar / Workshop                                                                                                    | 0              |
| 2.01.10    | Biaya Penataran Dosen / Karvawan                                                                                                    | 0              |
| 2.01.11    | Blava Tatao Muka Kelas Besar/Dosen Tamu                                                                                                    | 0              |
| 2.01.12    | Biaya Penelitian Pengembangan Ilmu                                                                                                    | 0              |
| 2.01.13    | Biaya Pengabdian Masyarakat                                                                                                    | 0              |
| 2.01.14    | Biaya Penelitian dan Pengabdian Masyarakat dari Program Hibah Pemerintah                                                                                                    | 0              |
| 2.01.15    | Biaya Bantuan Studi Lanjut                                                                                                    | 0              |
| 2.01.16    | Biaya Pendaftaran Penerimaan Mahasiswa Baru                                                                                                    | 0              |
| 2.01.17    | Biaya Pelaksanaan Wisuda                                                                                                    | 0              |
| 2.01.18    | Biaya Skripsi 8 (delapan) Fakultas                                                                                                    | 0              |
| 2.01.19    | Biaya Praktek Kerja Lapang (PKL)                                                                                                    | 0              |
| 2.01.20    | Biaya Operasional Akademik Kepaniteraan Fakultas Kedokteran                                                                                                    | 0              |
| 2.01.21    | Biaya Laboratorium/Praktikum                                                                                                    | 0              |
| 2.01.22    | Kuliah Semester Pendek/Remedial Course                                                                                                    | 0              |
| 2.01.23    | Biaya Kerjasama dengan Pihak III                                                                                                    | 0              |
| 2.01.24    | Biaya Informasi dan Promosi                                                                                                    | 0              |
| 2.01.25    | Biaya Akreditasi Universitas/Fakultas                                                                                                    | 0              |
| 2.01.26    | Blaya Program Pascasarjana                                                                                                    | 0              |
| 2.01.27    | Biaya Autonomous Penerbitan Jurnal                                                                                                    | 0              |
| 2.01.28    | Biaya AFKSI Fakultas Kedokteran dan AIPKI                                                                                                    | 0              |
| 2.01.29    | Biaya Anggota APTISI dan BMPTS                                                                                                    | 0              |
| 2.01.30    | Bisya Pengenalan Program Akademik                                                                                                    | 0              |
| 2.01.31    | Bisya Sertifikasi Dosen dan Angka Kredit                                                                                                    | 0              |
| 2.01.32    | Biaya Program Studi Pendidikan Guru Sekolah Dasar (PGSD)                                                                                                    | 0              |
| 2.01.33    | Biaya Potensi Akademik                                                                                                    | 0              |
| 2.01.34    | Biaya Akreditasi Institusi                                                                                                    | 0              |
| 2.01.35    | Pendamping Program Hibah Pembinaan Perguruan Tinggi Swasta (PHP-PTS)                                                                                                    | 0              |
| 2.01.36    | Biaya Rencana ISO (International Standard Organization)                                                                                                    | 0 ~            |

#### Tampilan Mata Anggaran Pengeluaran per Tahun

• Pada modul ini menyediakan informasi berupa rincian Laporan Mata Anggaran Pengeluaran per Tahun pada Universitas Wijaya Kusuma Surabaya

• Untuk menampilkan data berdasarkan kategori yang diinginkan, pengguna dapat melakukan pencarian berdasarkan kategori yang ada pada modul

| File View | Tools About                                                                                                    |              |     |
|-----------|----------------------------------------------------------------------------------------------------|--------------|-----|
| S Melcor  | e 💽 Laporan Teanslei Jurnal 💽 Laporan Teanslei Jurnal n 🔃 Mitz Angoreza Perochur X                                                                                                    |              |     |
| ENC.      |                                                                                                    |              | _   |
|           | Mata Anggaran Pengeluaran per Tahun                                                                                                    |              |     |
| Linit K   | lone: Thun Abridgemik -                                                                                                    | Tabun : 2020 |     |
|           |                                                                                                    | TOTION LOLO  |     |
| Plafon    | Rekap per Tahun per Bulan ini                                                                                                    |              |     |
| KODE M    | MATA ANGGARAN                                                                                                    | PLAFON       | ^   |
| 2 01 01   | Riava Tatan Muka Docen Luar Biasa                                                                                                    |              | 0   |
| 2.01.02   | Baye Kelebina iam Menazia Dosen Tetan                                                                                                    |              | 0   |
| 2.01.03   | Bive Operational dan Perputakaan                                                                                                    |              | 0   |
| 2.01.04   | Biwa Ulian Tengah Semester (UTS)                                                                                                    |              | 0   |
| 2.01.05   | Biava Uiian Akhir Semester (UAS)                                                                                                    |              | 0   |
| 2.01.06   | Blaya Praktikum di Laboratorium Fakultas Kedokteran                                                                                                    |              | 0   |
| 2.01.07   | Biaya Penunjang Akademik                                                                                                    |              | 0   |
| 2.01.08   | Biaya Penulisan Karya Ilmiah                                                                                                    |              | 0   |
| 2.01.09   | Biaya Seminar / Workshop                                                                                                    |              | 0   |
| 2.01.10   | Biaya Penataran Dosen / Karyawan                                                                                                    |              | 0   |
| 2.01.11   | Biaya Tatap Muka Kelas Besar/Dosen Tamu                                                                                                    |              | 0   |
| 2.01.12   | Biaya Penelitian Pengembangan Ilmu                                                                                                    |              | 0   |
| 2.01.13   | Biaya Pengabdian Masyarakat                                                                                                    |              | 0   |
| 2.01.14   | Biaya Penelittan dan Pengabdian Masyarakat dari Program Hibah Pemerintah                                                                                                    |              | 0   |
| 2.01.15   | Biaya Bantuan Studi Lanjut                                                                                                    |              | 0   |
| 2.01.16   | Biaya Pendaftaran Penerimaan Mahasiswa Baru                                                                                                    |              | 0   |
| 2.01.17   | Biaya Pelaksanaan Wisuda                                                                                                    |              | 0   |
| 2.01.18   | Biaya Skripsi 8 (delapan) Fakultas                                                                                                    |              | 0   |
| 2.01.19   | Biaya Praktek Kerja Lapang (PKL)                                                                                                    |              | 0   |
| 2.01.20   | Biaya Operasional Akademik Kepaniteraan Fakultas Kedokteran                                                                                                    |              | 0   |
| 2.01.21   | Biaya Laboratorium/Praktikum                                                                                                    |              | 0   |
| 2.01.22   | Kuliah Semester Pendek/Remedial Course                                                                                                    |              | 0   |
| 2.01.23   | Biaya Kerjasama dengan Pihak III                                                                                                    |              | 0   |
| 2.01.24   | Biaya Informasi dan Promosi                                                                                                    |              | 0   |
| 2.01.25   | Biaya Akreditasi Universitas/Fakultas                                                                                                    |              | 0   |
| 2.01.26   | Blaya Program Pascasarjana                                                                                                    |              | 0   |
| 2.01.27   | Biaya Autonomous Penerbitan Jurnal                                                                                                    |              | 0   |
| 2.01.28   | Blaya AFKSI Fakultas Kedokteran dan AlPKI                                                                                                    |              | 0   |
| 2.01.29   | Biaya Anggota APIISI dan BMPIS                                                                                                    |              | 0   |
| 2.01.30   | Bilaya Pengenatan Program Akademik                                                                                                    |              | 0   |
| 2.01.31   | biaya sertitikasi utsen dan Angka Kréort                                                                                                    |              | 0   |
| 2.01.32   | Bilipa Program Studi Pendilikan Guru Sekolah Dasar (POSD)                                                                                                    |              | 0   |
| 2.01.33   | Isiga votensi Akademik                                                                                                    |              | 0   |
| 2.01.34   | Biaya Axeoldasi Institusi                                                                                                    |              | 0   |
| 2.01.35   | Pendamping Program Indan Perdinaan Perguruan Linggi Swasta (PHP-PLS) Bana Banara (Pendamping Indan Penguruan Linggi Swasta (PHP-PLS) Bana Banara (Pendamping Indan Penguruan Linggi Swasta (PHP-PLS) |              | 0   |
| 2.01.36   | (biaya kencana isu (international standaro urganization)                                                                                                    |              | 0 0 |

• Modul dapat menampilkan data berdasarkan **plafon, Rekap per Tahun, per Bulan** dengan cara pengguna memilih menu yang ingin ditampilkan pada modul seperti pada gambar

| File | View T   | pols About                                                                                                    |               |     |
|------|----------|----------------------------------------------------------------------------------------------------|---------------|-----|
| 5 1  | Welcome  | 🔂 Laporan Transaksi Jumal 🕜 Laporan Transaksi Jumal p 🥙 Mata Anggaran Pengeluar 🗴                                                                                                    |               |     |
| NO T |          | A state A second Development and Taking                                                                                                    |               |     |
|      |          | Mata Anggaran Pengeluaran per Tahun                                                                                                    |               |     |
|      | Unit Kar | a · Total I MAYS                                                                                                    | Tabura : 2020 | J   |
|      | onit Mar | III TOUR OTTAL                                                                                                    | 2020          |     |
|      | Plafon R | ekap per Tahun per Bulan ini                                                                                                    |               |     |
|      | KODE MA  | MATA ANGGARAN                                                                                                    | PLAFON        | ^   |
|      | 2 01 01  | Bitos Tetes Mide Porzei i uz Bizza                                                                                                    |               |     |
|      | 2.01.02  | Ding Kalahina in Mananis Doen Tatan                                                                                                    |               | 0   |
|      | 2.01.03  | Jang Andream Team Pang Series Control Control |               | 0   |
|      | 2.01.04  | Read Units Tensors Semeter (UTS)                                                                                                    |               | 0   |
|      | 2.01.05  | Java Lilian Akhir Someter (145)                                                                                                    |               | 0   |
|      | 2.01.05  | Baya Praktikum di Laboratori um Fakultas Kedokteran                                                                                                    |               | ō   |
|      | 2.01.07  | Biava Penuniang Akademik                                                                                                    |               | 0   |
|      | 2.01.08  | Riva Penulisan Kanya limiah                                                                                                    |               | 0   |
|      | 2.01.09  | Biava Seminar / Workshop                                                                                                    |               | 0   |
|      | 2.01.10  | Blava Penataran Dosen / Karvawan                                                                                                    |               | 0   |
|      | 2.01.11  | Biava Tatap Muka Kelas Besar/Dosen Tamu                                                                                                    |               | 0   |
|      | 2.01.12  | Biaya Penelitian Pengembangan Ilmu                                                                                                    |               | 0   |
|      | 2.01.13  | Biaya Pengabdian Masyarakat                                                                                                    |               | 0   |
|      | 2.01.14  | Blaya Penelitian dan Pengabdian Masyarakat dari Program Hibah Pemerintah                                                                                                    |               | 0   |
|      | 2.01.15  | Biaya Bantuan Studi Lanjut                                                                                                    |               | 0   |
|      | 2.01.16  | Biaya Pendaftaran Penerimaan Mahasiswa Baru                                                                                                    |               | 0   |
|      | 2.01.17  | Biaya Pelaksanaan Wisuda                                                                                                    |               | 0   |
|      | 2.01.18  | Biaya Skripsi 8 (delapan) Fakultas                                                                                                    |               | 0   |
|      | 2.01.19  | Blaya Praktek Kerja Lapang (PKL)                                                                                                    |               | 0   |
|      | 2.01.20  | Blaya Operasional Akademik Kepaniteraan Fakultas Kedokteran                                                                                                    |               | 0   |
|      | 2.01.21  | Blaya Laboratorium/Praktikum                                                                                                    |               | 0   |
|      | 2.01.22  | Kuliah Semester Pendek/Remedial Course                                                                                                    |               | 0   |
|      | 2.01.23  | Biaya Kerjasama dengan Pihak III                                                                                                    |               | 0   |
|      | 2.01.24  | Biaya Informasi dan Promosi                                                                                                    |               | 0   |
|      | 2.01.25  | Biaya Akreditasi Universitas/Fakultas                                                                                                    |               | 0   |
|      | 2.01.26  | Blaya Program Pascasarjana                                                                                                    |               | 0   |
|      | 2.01.27  | Biaya Autonomous Penerbitan Jurnal                                                                                                    |               | 0   |
|      | 2.01.28  | Biaya AFKSI Fakultas Kedokteran dan AIPKI                                                                                                    |               | 0   |
|      | 2.01.29  | Biaya Anggota APTISI dan BMPTS                                                                                                    |               | 0   |
|      | 2.01.30  | Biaya Pengenalan Program Akademik                                                                                                    |               | 0   |
|      | 2.01.31  | Biaya Sertifikasi Dosen dan Angka Kredit                                                                                                    |               | 0   |
|      | 2.01.32  | Biaya Program Studi Pendidikan Guru Sekolah Dasar (PGSD)                                                                                                    |               | 0   |
|      | 2.01.33  | Biaya Potensi Akademiik                                                                                                    |               | 0   |
|      | 2.01.34  | Biaya Akreditasi Institusi                                                                                                    |               | 0   |
|      | 2.01.35  | Pendamping Program Hibah Pembinaan Perguruan Tinggi Swasta (PHP-PTS)                                                                                                    |               | 0   |
|      | 2.01.36  | Biaya Rencana ISO (International Standard Organization)                                                                                                    |               | 0 ~ |
|      |          |                                                                                                    |               |     |

#### Modul Rekapitulasi Jurnal Mata Anggaran

Modul ini digunakan untuk menampilkan informasi terkait Rekapitulasi Jurnal Mata Anggaran pada Universitas Wijaya Kusuma Surabaya.

• Pilih modul **Rekapitulasi Jurnal Mata Anggaran** pada Menu **Keuangan**, sampai muncul menu seperti dibawah

| File        | File View Tools About                             |                            |                 |                              |                                             |             |              |  |  |  |
|-------------|---------------------------------------------------|----------------------------|-----------------|------------------------------|---------------------------------------------|-------------|--------------|--|--|--|
| 1           | Welcome                                           | 📵 Laporan Transaksi Jurnal | 🔒 Laporan Trans | aksi Jurnal p 📵 Mata Anggari | an Pengeluar 🕐 Rekapitulasi Jurnal Mata A 🗙 |             | -            |  |  |  |
| Ę           | e Rekapitulasi Jurnal Mata Anggaran               |                            |                 |                              |                                             |             |              |  |  |  |
|             |                                                   |                            |                 |                              |                                             |             |              |  |  |  |
|             | Tahun: 2020 v Bulan: September v s.d. September v |                            |                 |                              |                                             |             |              |  |  |  |
| Kode MA : V |                                                   |                            |                 |                              |                                             |             |              |  |  |  |
|             | No. Tanggal                                       | Nomor SPMU                 | No. Cek         | Penyetor/Penerima            | Uralan                                      | Saldo (Rp.) | Jumlah (Rp.) |  |  |  |
|             |                                                   |                            |                 |                              |                                             |             |              |  |  |  |
|             |                                                   |                            |                 |                              |                                             |             |              |  |  |  |
| -           |                                                   |                            | _               |                              |                                             |             |              |  |  |  |
|             |                                                   |                            |                 |                              |                                             |             |              |  |  |  |
|             |                                                   |                            |                 |                              |                                             |             |              |  |  |  |
| -           |                                                   |                            |                 |                              |                                             |             |              |  |  |  |
|             |                                                   |                            |                 |                              |                                             |             |              |  |  |  |
|             |                                                   |                            |                 |                              |                                             |             |              |  |  |  |
|             |                                                   |                            |                 |                              |                                             |             |              |  |  |  |
| -           |                                                   |                            |                 |                              |                                             |             |              |  |  |  |
|             |                                                   |                            | _               |                              |                                             |             |              |  |  |  |
| -           |                                                   |                            |                 |                              |                                             |             |              |  |  |  |
|             |                                                   |                            |                 |                              |                                             |             |              |  |  |  |
|             |                                                   |                            |                 |                              |                                             |             |              |  |  |  |
| -           |                                                   |                            |                 |                              |                                             |             |              |  |  |  |
|             |                                                   |                            |                 |                              |                                             |             |              |  |  |  |
|             |                                                   |                            |                 |                              |                                             |             |              |  |  |  |
|             |                                                   |                            |                 |                              |                                             |             |              |  |  |  |
| -           |                                                   |                            | -               |                              |                                             |             |              |  |  |  |
|             |                                                   |                            |                 |                              |                                             |             |              |  |  |  |
|             |                                                   |                            |                 |                              |                                             |             |              |  |  |  |
|             |                                                   |                            |                 |                              |                                             |             |              |  |  |  |
|             |                                                   |                            |                 |                              |                                             |             |              |  |  |  |
|             |                                                   |                            |                 |                              |                                             |             |              |  |  |  |
|             |                                                   |                            |                 |                              |                                             |             |              |  |  |  |
|             |                                                   |                            |                 |                              |                                             |             |              |  |  |  |
|             |                                                   |                            |                 |                              | Jumlah keseluruhan sebesar :                |             |              |  |  |  |
|             |                                                   |                            |                 |                              | Rp. 0.00                                    |             |              |  |  |  |
|             |                                                   |                            |                 |                              |                                             |             |              |  |  |  |
|             |                                                   |                            |                 |                              |                                             |             |              |  |  |  |

Tampilan dari Rekapitulasi Jurnal Mata Anggaran

• Masukkan kode MA pada kolom Kode MA

| File | e Viev                                            | v Tools | About                      |                |                               |                                             |             |              |  |  |
|------|---------------------------------------------------|---------|----------------------------|----------------|-------------------------------|---------------------------------------------|-------------|--------------|--|--|
| N.   | 🎁 We                                              | come    | 🕘 Laporan Transaksi Jurnal | 🔒 Laporan Tran | saksi Jurnal p 🔒 Mata Anggari | an Pengeluar 🕘 Rekapitulasi Jurnal Mata A 🗙 |             |              |  |  |
| É    | E Rekapitulasi Jurnal Mata Anggaran               |         |                            |                |                               |                                             |             |              |  |  |
|      |                                                   |         |                            |                |                               |                                             |             |              |  |  |
|      | Tahun: 2020 v Bulan: September v s.d. September v |         |                            |                |                               |                                             |             |              |  |  |
|      | Kode MA : V                                       |         |                            |                |                               |                                             |             | Rp. 0,00     |  |  |
|      | No.                                               | Tanggal | Nomor SPMU                 | No. Cek        | Penyetor/Penerima             | Uraian                                      | Saldo (Rp.) | Jumlah (Rp.) |  |  |
|      |                                                   |         |                            |                |                               |                                             |             |              |  |  |
|      |                                                   |         |                            |                |                               |                                             |             |              |  |  |
|      |                                                   |         |                            |                |                               |                                             |             |              |  |  |
|      |                                                   |         |                            |                |                               |                                             |             |              |  |  |
|      |                                                   |         |                            |                |                               |                                             |             |              |  |  |
|      |                                                   |         |                            |                |                               |                                             |             |              |  |  |
|      |                                                   |         |                            |                |                               |                                             |             |              |  |  |
|      |                                                   |         |                            |                |                               |                                             |             |              |  |  |
|      |                                                   |         |                            |                |                               |                                             |             |              |  |  |
|      |                                                   |         |                            |                |                               |                                             |             |              |  |  |
|      |                                                   |         |                            |                |                               |                                             |             |              |  |  |
|      |                                                   |         |                            |                |                               |                                             |             |              |  |  |
|      |                                                   |         |                            |                |                               |                                             |             |              |  |  |
|      |                                                   |         |                            |                |                               |                                             |             |              |  |  |
|      |                                                   |         |                            |                |                               |                                             |             |              |  |  |
|      |                                                   |         |                            |                |                               |                                             |             |              |  |  |
|      |                                                   |         |                            |                |                               |                                             |             |              |  |  |
|      |                                                   |         |                            |                |                               |                                             |             |              |  |  |
|      |                                                   |         |                            |                |                               |                                             |             |              |  |  |
|      |                                                   |         |                            |                |                               |                                             |             |              |  |  |
|      |                                                   |         |                            | _              |                               |                                             |             |              |  |  |
|      |                                                   |         |                            |                |                               |                                             |             |              |  |  |
|      |                                                   |         |                            |                |                               |                                             |             |              |  |  |
|      |                                                   |         |                            |                |                               |                                             |             |              |  |  |
|      |                                                   |         |                            |                |                               |                                             |             |              |  |  |
|      |                                                   |         |                            |                |                               |                                             |             |              |  |  |
|      |                                                   |         |                            |                |                               |                                             |             |              |  |  |
|      |                                                   |         |                            |                |                               |                                             |             |              |  |  |
|      |                                                   |         |                            |                |                               |                                             |             |              |  |  |
|      |                                                   |         |                            |                |                               | Jumlah kaselaruhan sebesar :                |             |              |  |  |
|      | Bp 0.00                                           |         |                            |                |                               |                                             |             |              |  |  |
|      | np: 0,00                                          |         |                            |                |                               |                                             |             |              |  |  |
|      |                                                   |         |                            |                |                               |                                             |             |              |  |  |

• Untuk menampilkan data berdasarkan kategori yang diinginkan, pengguna dapat melakukan pencarian berdasarkan kategori yang ada pada modul

| File | File View Tools About |                          |                |                              |                                                   |             |              |  |  |  |
|------|-----------------------|--------------------------|----------------|------------------------------|---------------------------------------------------|-------------|--------------|--|--|--|
| MEN  | Welcome               | Laporan Transaksi Jurnal | 🕒 Laporan Tran | aksi Jurnal p 😔 Mata Anggara | n Pengeluar 🕐 Rekapitulasi Jurnal Mata A X        |             |              |  |  |  |
| -    |                       |                          |                |                              | Rekapitulasi Jurnal Mata Anggaran                 |             |              |  |  |  |
|      |                       |                          |                |                              | Tahun: 2020 v Bulan: September v s.d. September v |             |              |  |  |  |
|      | Kode MA : V           |                          |                |                              |                                                   |             |              |  |  |  |
|      | o. Tanggal            | Nomor SPMU               | No. Cek        | Penyetor/Penerima            | Uralan                                            | Saldo (Rp.) | Jumlah (Rp.) |  |  |  |
|      |                       |                          |                |                              |                                                   |             |              |  |  |  |
|      |                       |                          |                |                              |                                                   |             |              |  |  |  |
|      |                       |                          |                |                              |                                                   |             |              |  |  |  |
|      |                       |                          |                |                              |                                                   |             |              |  |  |  |
|      |                       |                          |                |                              |                                                   |             |              |  |  |  |
|      |                       |                          |                |                              |                                                   |             |              |  |  |  |
|      |                       |                          |                |                              |                                                   |             |              |  |  |  |
|      |                       |                          |                |                              |                                                   |             |              |  |  |  |
|      |                       |                          |                |                              |                                                   |             |              |  |  |  |
|      |                       |                          |                |                              |                                                   |             |              |  |  |  |
|      |                       |                          |                |                              |                                                   |             |              |  |  |  |
|      |                       |                          |                |                              |                                                   |             |              |  |  |  |
|      |                       |                          |                |                              |                                                   |             |              |  |  |  |
|      |                       |                          |                |                              |                                                   |             |              |  |  |  |
|      |                       |                          |                |                              |                                                   |             |              |  |  |  |
|      |                       |                          |                |                              |                                                   |             |              |  |  |  |
| -    |                       |                          |                |                              |                                                   |             |              |  |  |  |
|      |                       |                          |                |                              |                                                   |             |              |  |  |  |
|      |                       |                          |                |                              |                                                   |             |              |  |  |  |
|      |                       |                          |                |                              |                                                   |             |              |  |  |  |
|      |                       |                          |                |                              |                                                   |             |              |  |  |  |
|      |                       |                          |                |                              |                                                   |             |              |  |  |  |
|      |                       |                          |                |                              |                                                   |             |              |  |  |  |
|      |                       |                          |                |                              | Jumlah keseluruhan sebesar :                      |             |              |  |  |  |
|      | Rp. 0,00              |                          |                |                              |                                                   |             |              |  |  |  |

• Modul akan menampilkan informasi jumlah keseluruhan.

| File                          | View Tools                                         | About                        |               |                             |                                             |             |              |  |  |  |  |
|-------------------------------|----------------------------------------------------|------------------------------|---------------|-----------------------------|---------------------------------------------|-------------|--------------|--|--|--|--|
| ă <u>4</u>                    | Welcome                                            | 🕘 Laporan Transaksi Jurnal 🧯 | Laporan Trans | aksi Jurnal p 🥥 Mata Anggar | an Pengeluar 🕘 Rekapitulasi Jurnal Mata A 🗙 |             |              |  |  |  |  |
| 5                             |                                                    |                              |               |                             | Rekapitulasi Jurnal Mata Anggaran           |             |              |  |  |  |  |
|                               |                                                    |                              |               |                             |                                             |             |              |  |  |  |  |
|                               | iahun: 2020 v Busan: jseptember v s.d. September v |                              |               |                             |                                             |             |              |  |  |  |  |
| Kode MA : Constant Anggaran : |                                                    |                              |               |                             |                                             |             |              |  |  |  |  |
| P.                            | io. Tanggal                                        | Nomor SPMU                   | No. Cek       | Penyetor/Penerima           | Uralan                                      | Saldo (Rp.) | Jumlah (Rp.) |  |  |  |  |
|                               |                                                    |                              |               |                             |                                             |             |              |  |  |  |  |
|                               |                                                    |                              |               |                             |                                             |             |              |  |  |  |  |
|                               |                                                    |                              |               |                             |                                             |             |              |  |  |  |  |
|                               |                                                    |                              |               |                             |                                             |             |              |  |  |  |  |
|                               |                                                    |                              |               |                             |                                             |             |              |  |  |  |  |
|                               |                                                    |                              |               |                             |                                             |             |              |  |  |  |  |
|                               |                                                    |                              |               |                             |                                             |             |              |  |  |  |  |
|                               |                                                    |                              |               |                             |                                             |             |              |  |  |  |  |
|                               |                                                    |                              |               |                             |                                             |             |              |  |  |  |  |
|                               |                                                    |                              |               |                             |                                             |             |              |  |  |  |  |
|                               |                                                    |                              |               |                             |                                             |             |              |  |  |  |  |
|                               |                                                    |                              |               |                             |                                             |             |              |  |  |  |  |
|                               |                                                    |                              |               |                             |                                             |             |              |  |  |  |  |
|                               |                                                    |                              |               |                             |                                             |             |              |  |  |  |  |
|                               |                                                    |                              |               |                             |                                             |             |              |  |  |  |  |
|                               |                                                    |                              |               |                             |                                             |             |              |  |  |  |  |
|                               |                                                    |                              |               |                             |                                             |             |              |  |  |  |  |
|                               |                                                    |                              |               |                             |                                             |             |              |  |  |  |  |
|                               |                                                    |                              |               |                             |                                             |             |              |  |  |  |  |
| -                             |                                                    |                              |               |                             |                                             |             |              |  |  |  |  |
|                               |                                                    |                              |               |                             |                                             |             |              |  |  |  |  |
|                               |                                                    |                              |               |                             |                                             |             |              |  |  |  |  |
|                               |                                                    |                              |               |                             | Кр. 0,00                                    |             |              |  |  |  |  |